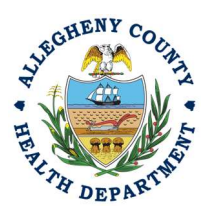

Thank you for reviewing ACHD's Breakdown Submittal User Guide. This guide will walk through the steps required to complete the submission of a breakdown report. The first section will illustrate each step using a Responsible Official REP login. The next section addresses submitting the report as a Consultant REP login and the last section shows how a Responsible Official approves a Consultant Submitted Report.

#### Submitting a Breakdown using a Responsible Official User Account

 Login to REP using your credentials, in this case the Responsible Official ("RO") for your Facility. If you are having issues seeing your Facility please email <u>AQREP@AlleghenyCounty.US.</u>

2. Start at your Dashboard; the Lin ≡ icon (Top, Far Left) will take you to the Dashboard. The Dashboard is your "Front Page", containing a collected overview of Obligations and Submittals. Note: Clicking the "hamburger" icon (three stacked horizontal lines) expands the Dashboard icon menu so you can see the full display for each icon.

|          | -      | Dushboulu                                                                                                    |                                                                                                    |                              |  |  |  |
|----------|--------|----------------------------------------------------------------------------------------------------|----------------------------------------------------------------------------------------------------|------------------------------|--|--|--|
| _        |        | Info Messages                                                                                                    | Submittals Permits/Licenses/Certificates & Transaction History Upcoming Obligations & Unpaid Submittals                                                                                                    |                              |  |  |  |
| <b>_</b> |        | Info                                                                                                    | Submittals                                                                                                    |                              |  |  |  |
|          |        | Upcoming Collipsion<br>D<br>Submittals<br>CORRESPONDENCE (LAST 3 MONTHS)                                                                                                    | MY SUBMITTALS (LAST 3 MONTHS)     Pending Submitted     NEW SUBMITTALS     Mega       Image: A constraint of the second second secon                                                             | Favorite Popular) + t+ ation |  |  |  |
|          | *<br>R | Copen Copen | <ul> <li>A Gravetty Boos</li> <li>A Parasive Blasting Start/Completion Notice Application</li> <li>B 36 Fulton St, Pittsburgh, PA 15201</li> <li>Continue Continue Cont</li></ul> | •                            |  |  |  |
|          |        |                                                                                                    | Permits/Licenses/Certificates & Transaction History                                                                                                    |                              |  |  |  |
|          |        |                                                                                                    | MY ACTIVE PERMITS/LICENSES/CERTIFICATES TRANSACTION HISTORY                                                                                                    |                              |  |  |  |
|          |        |                                                                                                    | No record found.                                                                                                    | ✓                            |  |  |  |
|          | >      |                                                                                                    | Upcoming Obligations & Unpaid Submittals                                                                                                    | $\mathbf{T}$                 |  |  |  |

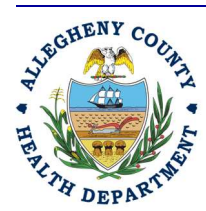

#### ALLEGHENY COUNTY HEALTH DEPARTMENT AIR QUALITY PROGRAM

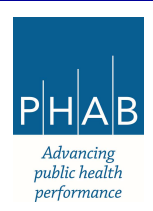

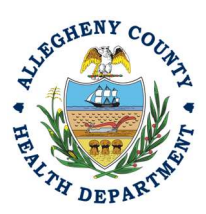

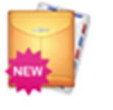

3. Once the dashboard is expanded, click the New Submittal Icon. It is directly below the Dashboard icon. The New Submittal is available without going to the Dashboard first, but it is important to be aware of the Dashboard.

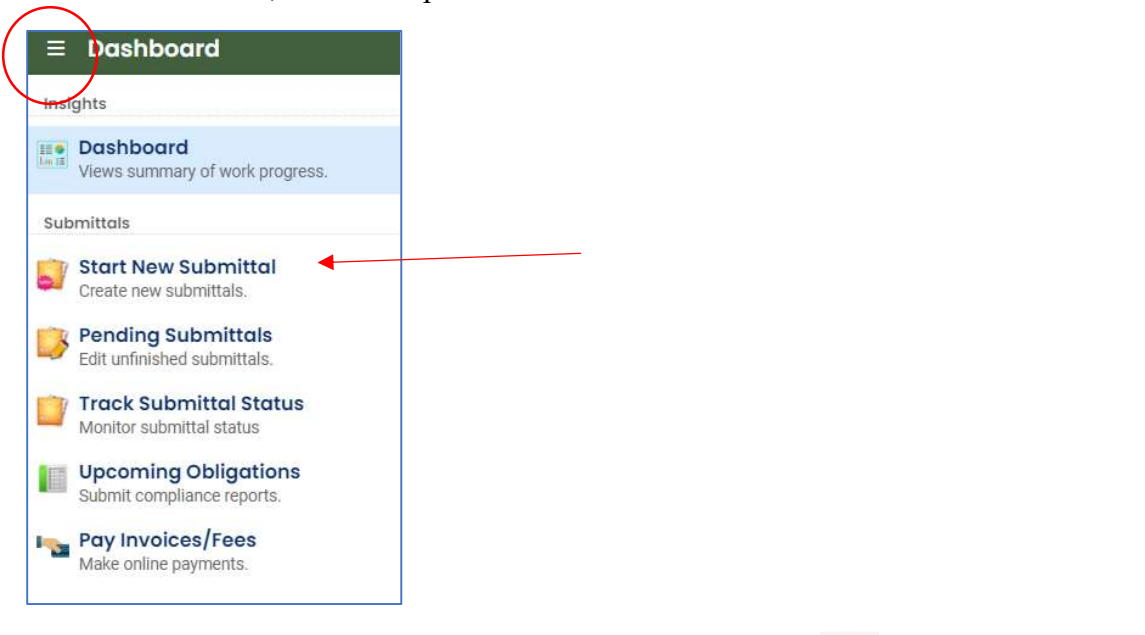

4. You will need to click the Create New Application button <sup>9</sup> on the right of Miscellaneous Submittals to begin.

| Miscellaneous Submittals           Other Reporting Obligations desc321 | Air Quality     f41003     Air Quality | 0 |
|------------------------------------------------------------------------|----------------------------------------|---|
|------------------------------------------------------------------------|----------------------------------------|---|

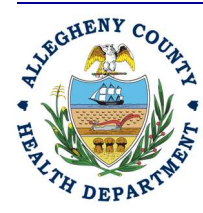

#### ALLEGHENY COUNTY HEALTH DEPARTMENT AIR QUALITY PROGRAM

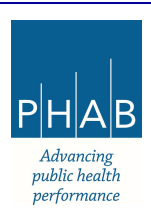

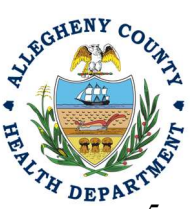

5. Next, you will be presented with the first of five submission tabs for a report. The five tabs are seen in the image below and described in the next 5 sections. Watch for the symbol. This indicates that there are required items on these pages.

| Miscellaneous Submittals   |                                   |
|----------------------------|-----------------------------------|
| ?????? 🖸                   |                                   |
| 1 Bask Inf () 2 Attachment | 3 Poyment 4 Review 5 Submission 9 |
| Action Type                |                                   |

- 6. Basic Info Tab
  - a. To begin a Breakdown submittal, you will need to select breakdown under Action Type.

| _               |                                                                                                    |   |
|-----------------|----------------------------------------------------------------------------------------------------|---|
| ÷               | Miscellaneous Submittals                                                                                                    |   |
| III O<br>Loc II |                                                                                                    | > |
|                 | 1 Basic Info 1 2 Attachment 3 Payment 4 Review 5 Submission 9                                                                                       |   |
|                 | Action Type                                                                                                    | _ |
|                 | Start of Construction Termination of Operation (permanent decommissioning) Shutdown of Control Equipment (temporary shutdown) Breakdowns Cold Start |   |
|                 | Required.                                                                                                    | - |
| -               | Select your facility (project site)                                                                                                    | _ |
| -               |                                                                                                    | ~ |
|                 | <ul> <li>required.</li> </ul>                                                                                                    |   |
| LQ.             | Permit Number                                                                                                    |   |
| ŵ               |                                                                                                    | ~ |
|                 |                                                                                                    |   |
|                 |                                                                                                    |   |

b. Once breakdown is selected, you will need to select your facility using the dropdown menu. Unless you are the RO for multiple facilities, you should only be able to select the facility that has been linked to your username.

| Start of Construction Termination of Operation (permanent de Company Report Non-Breakdown Notice | acommissioning) 🔘 Shutdown of Control Equipment (temporary shutdown) 🧿 Breakdowns 🔘 Cold Sta |
|--------------------------------------------------------------------------------------------------|----------------------------------------------------------------------------------------------|
| Select your facility (project site)                                                              |                                                                                              |
|                                                                                                  |                                                                                              |

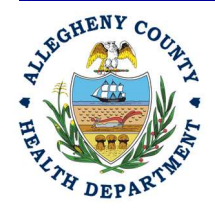

#### ALLEGHENY COUNTY HEALTH DEPARTMENT AIR QUALITY PROGRAM

836 Fulton Street • Pittsburgh, PA 15233 Phone (412) 578-8103 • Fax (412) 578-8144 24-hr (412) 687-ACHD (2243) WWW.Alleghenycounty.us/healthdepartment

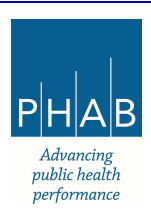

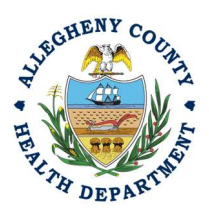

c. Next, you will need to select the Breakdown Start Time by clicking on the local date and time picker on the right side of the screen.

| Action Type                                                                                                    | _       |
|----------------------------------------------------------------------------------------------------|---------|
| Start of Construction O Termination of Operation (permanent decommissioning) O Shutdown of Control Equipment (temporary shutdown) 📀 Breakdowns O Cold Start O Company Report Non-Breakdown Notice |         |
| Select your facility (project site)                                                                                                    |         |
| Display                                                                                                    | <u></u> |
| e Required.                                                                                                    | _       |
| Breakdown Start Time                                                                                                    |         |
| mm/dd/yyyy -:                                                                                                    | J       |
| Required.                                                                                                    |         |

d. Then, you will select the permit from the drop-down under Permit Number. This could be your facility's Installation or Operating Permit that permits the equipment experiencing the breakdown.

| Action Type                                                                                                    |                                                                                |
|----------------------------------------------------------------------------------------------------|--------------------------------------------------------------------------------|
| O Start of Construction O Termination of Operation (permanent decommissioning)<br>O Company Report Non-Breakdown Notice | O Shutdown of Control Equipment (temporary shutdown) 📀 Breakdowns O Cold Start |
| Select your facility (project site)                                                                                     |                                                                                |
| Required.                                                                                                    | ×                                                                              |
| Breakdown Start Time                                                                                                    |                                                                                |
| mm/dd/yyyy -:                                                                                                    |                                                                                |
| Required.                                                                                                    |                                                                                |
| Permit Number                                                                                                    |                                                                                |
|                                                                                                    | ×                                                                              |
|                                                                                                    |                                                                                |

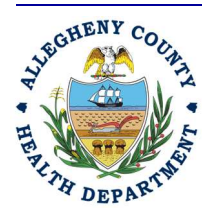

#### ALLEGHENY COUNTY HEALTH DEPARTMENT AIR QUALITY PROGRAM

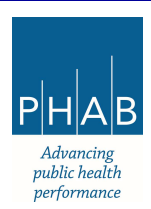

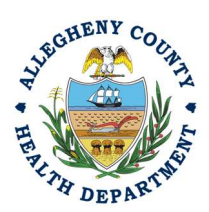

+ New

e. Next, you will move on to the Breakdowns section and select

| Miscellaneou                  | s Submittals                                                                                                    |
|-------------------------------|----------------------------------------------------------------------------------------------------|
| * ????? 🗢                     |                                                                                                    |
| 1) Basic Info 🌒               | (2) Attachment (3) Payment (4) Review (5) Submission (6)                                                                                                    |
| Action Type                   |                                                                                                    |
| O Start of Company            | onstruction 🔿 Termination of Operation (permanent decommissioning) 🔿 Shutdown of Control Equipment (temporary shutdown) 💿 Breakdowns 🔿 Cold St.<br>/ Report Non-Breakdown Notice |
| Select your facil             | ty (project site)                                                                                                    |
|                               |                                                                                                    |
| U Required.                   |                                                                                                    |
| Breakdown Star                | Time                                                                                                    |
| mm/dd/yyy                     |                                                                                                    |
| <ol> <li>Required.</li> </ol> |                                                                                                    |
| Permit Number                 |                                                                                                    |
|                               |                                                                                                    |
|                               |                                                                                                    |
| Breakdowns                    |                                                                                                    |
| Identification of             | the specific equipment involved:                                                                                                    |
| + New                         |                                                                                                    |
|                               |                                                                                                    |
|                               | 1) This will prompt you to select which emission unit and equipment type                                                                                                    |
|                               | that is experiencing the breakdown using the dron-downs. Provide                                                                                                    |
|                               | I set i an an te the heard later merid in the service set. For a heat serve it                                                                                                   |
|                               | Location as to the breakdown within the equipment. For a baghouse, it                                                                                                    |

could be a bag/compartment, filters or motors.2) It is not required, but you can describe what other devices or equipment are affected by this breakdown.

| 0                             | Equipment Type               | quipment       | Location |                        |  |
|-------------------------------|------------------------------|----------------|----------|------------------------|--|
| •                             |                              |                |          |                        |  |
| Emission Unit                 |                              | Equipment Type |          |                        |  |
|                               |                              | ( )            |          |                        |  |
| Required                      |                              | Required       |          |                        |  |
| Location                      |                              |                |          | Permit Number (If any) |  |
| -                             |                              |                |          |                        |  |
| • Required                    |                              |                |          |                        |  |
| Potentially affected devices, | equipment, and other sources |                |          |                        |  |
| *                             |                              |                |          |                        |  |
|                               |                              |                |          |                        |  |
|                               |                              |                | [        |                        |  |

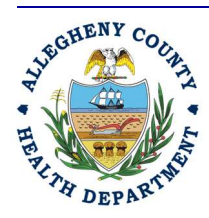

#### ALLEGHENY COUNTY HEALTH DEPARTMENT AIR QUALITY PROGRAM

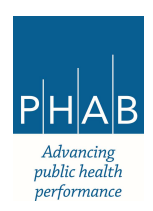

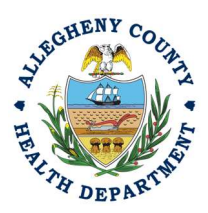

f. Once the emission unit and equipment type has been described, you will move down the page and describe the nature and probable cause of the breakdown and the expected length of time that the equipment will be out of service.

| The nature and probable cause of the breakdown:                                                                                                    |
|----------------------------------------------------------------------------------------------------|
| Required.                                                                                                    |
| Expected length of time that the equipment will be out of service:                                                                                                    |
| Required. Identification of the specific material(s) which are being, or are likely to be, emitted together with a statement concerning its toxic qualities, including its qualities as an irritant, and its potential for causing disability. or martality: |
| + New                                                                                                    |

+ New

g. Next, you will select

under identification of the specific material(s).

| The nature and probable cause of the breakdown:                                                                                                    |                  |
|----------------------------------------------------------------------------------------------------|------------------|
| Required.                                                                                                    |                  |
| Expected length of time that the equipment will be out of service:                                                                                                    |                  |
| Required.                                                                                                    |                  |
| Identification of the specific material(s) which are being, or are likely to be, emitted together with a statement concerning its toxic qualities, including its qualities as an irritant, and its potential for disperimentality: | causing illness, |

h. This will prompt you to select the pollutant from the drop-down, type the estimated

quantity, unit for reporting and select the reporting date. You can select **+ New** again to submit multiple pollutants.

| Identification of the specific material(s) which are being, or ar<br>disability, or mortality: | e likely to be, emitted together with a | statement concerning its toxic qualities, including its qualities o | s an irritant, and its potential for causing illness, |
|------------------------------------------------------------------------------------------------|-----------------------------------------|---------------------------------------------------------------------|-------------------------------------------------------|
| Pollutant                                                                                      | Quantity                                | Unit                                                                | Reporting Date                                        |
| •_                                                                                             | 0                                       |                                                                     |                                                       |
| Pollutant<br>Required.                                                                         | 0<br>Required                           | Unit                                                                | Reporting Date<br>mm/dd/yyyy<br>Required              |
|                                                                                                |                                         | 1 Results                                                           |                                                       |
| + New                                                                                          |                                         |                                                                     |                                                       |

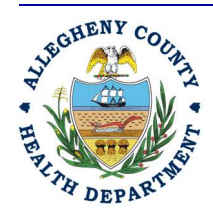

#### ALLEGHENY COUNTY HEALTH DEPARTMENT AIR QUALITY PROGRAM

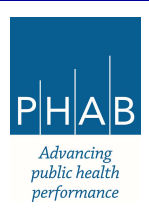

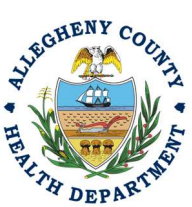

A completed nature and quantity of emission is shown below showing emissions of PM condensable of 153.3 pounds. The Unit can also be a rate like pounds per hour.

| Pollutant                 |   | Quantity | Unit   |   | Reporting Date |  |
|---------------------------|---|----------|--------|---|----------------|--|
| (Criteria) PM Condensible |   | 153.3    | Pounds |   | 2024-03-02     |  |
| ollutant                  |   | Quantity | Unit   |   | Reporting Date |  |
| (Criteria) PM Condensible | ~ | 153.3    | Pounds | ~ | 03/02/2024     |  |

i. Lastly under the Basic Info tab, you will describe which measures will be taken to minimize the breakdown and emissions from the breakdown.

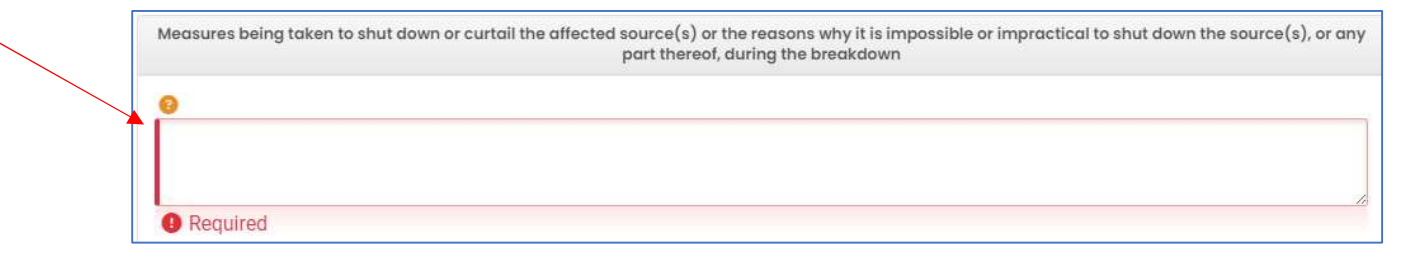

7. <u>Attachment Tab</u>: Attachments are not required for Breakdowns, but you are welcome to submit any attachments that you feel are important to include regarding the incident.

| 1) Basic Info 🜒 2 Attachment 3 Payment 4 Review 5 Submission 🖗                                                     |
|----------------------------------------------------------------------------------------------------|
| Instruction ^                                                                                                    |
| Attachments are not required for current submittal.                                                                |
| When uploading an attachment, first click the file record and select a document type option for the uploaded file. |
|                                                                                                    |
| 🛧 Click to Upload or Drag Files Over Here                                                                          |
|                                                                                                    |

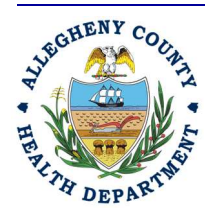

#### ALLEGHENY COUNTY HEALTH DEPARTMENT AIR QUALITY PROGRAM

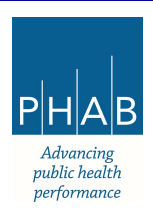

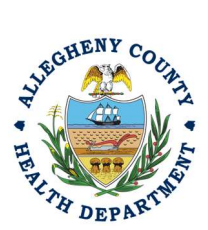

8. <u>Payment Tab</u>: There is no payment to submit a Breakdown. The total should be shown as \$0.00 on this tab.

| 1) Basic Info 0 2 Attachment 3 Payment Review (5) Submission 0                                                                                                    |                                                    |
|----------------------------------------------------------------------------------------------------|----------------------------------------------------|
| Please ensure all required data is entered on the submittal form and required attachments are<br>For a new submittal, please click on the <b>SAVE button</b> to confirm the fee amount before you con | provided before you can pursue payment.<br>ntinue. |
| There is no payment due at this time.                                                                                                    |                                                    |
| Fee         Paid         Balance           \$ 0.00         -         \$ 0.00         =         \$ 0.00                                                                                                |                                                    |
| Fees                                                                                                    | Payment Transactions                               |
| Fee is not required at this time.                                                                                                    | No payment transaction records.                    |
|                                                                                                    |                                                    |

9. <u>Review Tab</u>: If any required fields or submission types are missing, this tab will inform you.

| 1 Basic Info      2 Attachment      3 Payment      4 Review      Submission                                                                                         |                            |
|----------------------------------------------------------------------------------------------------|----------------------------|
| Please review your submittal info and any attachments provided.<br>If needed, please click on the Basic Info Tab or Attachment Tab to make changes to your submissi | ion.                       |
| Submittal Form(s) Summary                                                                                                    |                            |
| Please check if the following sections are completed. Click on the PDF ( $\downarrow$ ) hyperlink to ope                                                            | n/save/print the PDF form. |
| × Basic Info                                                                                                    |                            |
| Fees/Payments                                                                                                    |                            |
| Fee         Paid         Balance           \$ 0.00         -         \$ 0.00         =         \$ 0.00                                                              |                            |
| Mandatory Attachment                                                                                                    | Uploaded Attachment        |
| Attachments are not required for this Submittal.                                                                                                    |                            |
| The submission of attachment by "Mail" is not supported by this submittal form. Please upload your attachment as electronic file online.                            |                            |
|                                                                                                    |                            |

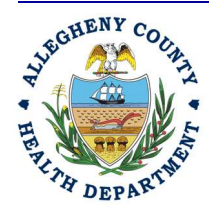

#### ALLEGHENY COUNTY HEALTH DEPARTMENT AIR QUALITY PROGRAM

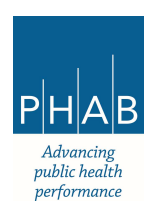

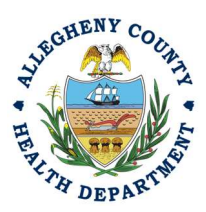

10. <u>Submission Tab</u>: Review and check the Certification Statement. Answer the Security Question and Enter PIN. Without all three correctly entered, you cannot finish the submission.

| Certification Staten                                                      | 1ent                                                                                                    |
|---------------------------------------------------------------------------|----------------------------------------------------------------------------------------------------|
| Declaration of accu                                                       | acy information provided: •                                                                                                    |
| Based on inform<br>available inform                                       | ation and belief formed after reasonable inquiry, the statements and information submitted are true, accurate and complete. Any attachments are based upon the br<br>ation and comply with Article XXI, Section 2108.01.e.2.H reporting requirements. |
|                                                                           |                                                                                                    |
| I have read a                                                             | rd agree to the above certification statement                                                                                                    |
| I have read a     Security Question                                       | nd agree to the above certification statement                                                                                                    |
| Security Question                                                         | nd agree to the above certification statement                                                                                                    |
| I have read a     Security Question     Security Question: w              | nd agree to the above certification statement<br>here did you first meet your spouse? *                                                                                                    |
| I have read a Security Question Security Question: w Security Question: w | nd agree to the above certification statement                                                                                                    |

11. <u>SUBMIT</u>: With all 3 fields completed, the gray SUBMIT button at the bottom will turn blue.

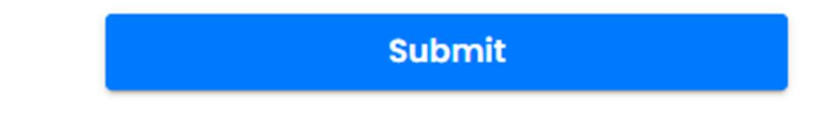

12. <u>SAVE</u>: If, at any time, you need to save your work and return later, be sure to hit the Save Key at the bottom right of the page.

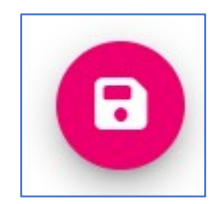

After you have successfully submitted the Breakdown Submission, you should receive a "Submission Successful!" message.

a. Click **B** Receipt to print your receipt.

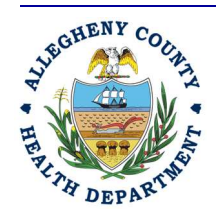

ALLEGHENY COUNTY HEALTH DEPARTMENT AIR QUALITY PROGRAM 836 FULTON STREET • PITTSBURGH, PA 15233 PHONE (412) 578-8103 • FAX (412) 578-8144 24-HR (412) 687-ACHD (2243)

WWW.ALLEGHENYCOUNTY.US/HEALTHDEPARTMENT

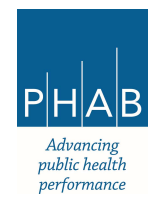

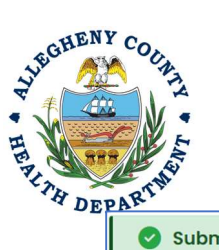

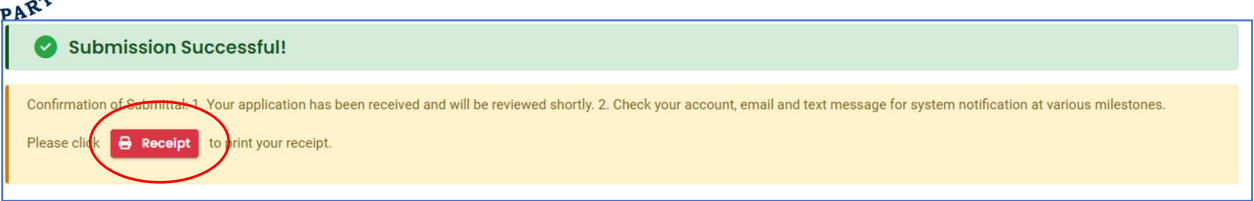

14. At the bottom of the page, other options to Finish, Receipt, and Print are available.

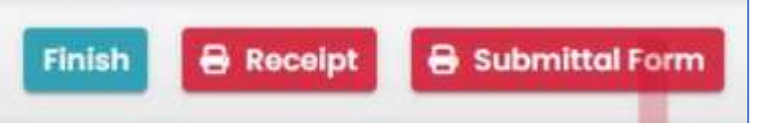

a. If you select Finish, you will be redirected to the Submitted Submittals Page and will be able to view your completed Submittal.

| =    | Submitted Submittals                                    |         |                                        |                    | C D            | ⑦ (1) Go Live Test User    |
|------|---------------------------------------------------------|---------|----------------------------------------|--------------------|----------------|----------------------------|
| 11 W | Q Search                                                | <       |                                        |                    | 0 1 + 3 of 3 0 | Submitted Date (New-Old) ~ |
|      | Criteria                                                |         | TEST 1                                 | Complete Submittal |                | 000                        |
| 5    | Keywords 📋                                              | General | Air Quality 3515                       | Action New         |                | 000                        |
| 2    | Filter by Submittal ID, Site ID,<br>Site/Property Name, |         | B36 Fulton St, Pittsburgh, PA<br>15201 |                    |                |                            |
|      | Site/Property Address                                   |         | Submit a Required Report               |                    |                |                            |
|      | Submitted Date                                          |         | 🖩 👔 3/15/2024 3 days ago               |                    |                |                            |

b. If you select Receipt, you will be redirected to a Submittal Receipt Page and you can save/print for your records.

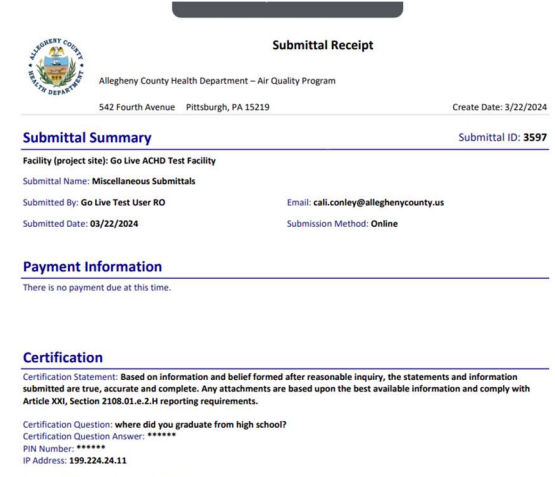

Confidential Business Information (CBI): No Responsible Official: Go Live Test User RO

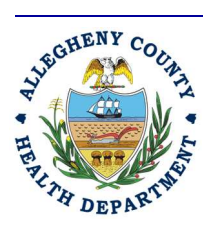

#### ALLEGHENY COUNTY HEALTH DEPARTMENT AIR QUALITY PROGRAM

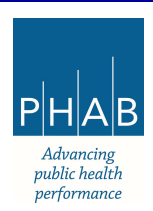

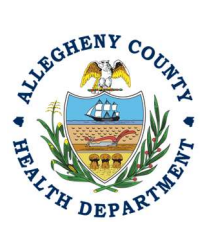

c. If you select Submittal Form, you will be redirected to a Submittal summary page and you can save/print for your records.

| ۲            | Miscellaneous Sub                                                                                  | omittals                                                                  |          |
|--------------|----------------------------------------------------------------------------------------------------|---------------------------------------------------------------------------|----------|
| ID 359       | 7 Submitted Date 2024-03-22                                                                        |                                                                           |          |
| Basi         | Information                                                                                        |                                                                           |          |
| Owner In     | formation                                                                                          |                                                                           |          |
| Go Liv       | re Test User RO                                                                                    |                                                                           |          |
| 📑 cal        | i.conley@alleghenycounty.us                                                                        |                                                                           |          |
| & 412        | 5840301                                                                                            |                                                                           |          |
| <b>E</b> 301 | 39th Street, Pittsburgh, PA 152                                                                    | 01                                                                        |          |
| Action Ty    | rpe<br>Start of Construction                                                                       |                                                                           |          |
| 000          | Fermination of Operation (permar<br>Shutdown of Control Equipment (<br>Cold Start O Company Report | tent decommissioning)<br>temporary shutdown) OBre<br>Non-Breakdown Notice | eakdowns |
| Name         | 0                                                                                                  | Facility ID                                                               |          |
| Go Liv       | e Test Facility                                                                                    | 194215                                                                    |          |
| Physico      | al Location                                                                                        |                                                                           |          |
| NEVILI       | E RD, NEVILLE TOWNSHIP, PA 15                                                                      | 225 (40.502458,-80.102982)                                                |          |
| Permit       | Number                                                                                             |                                                                           |          |
| 00370        |                                                                                                    |                                                                           |          |
| Shutdow      | n of Control Equipment (temporary sl                                                               | hutdown)                                                                  |          |
| Which        | equipment to shut down?                                                                            |                                                                           |          |
| Contr        | ol Device                                                                                          |                                                                           |          |
| Reason       | for the Shutdown:                                                                                  |                                                                           |          |
| safety       | r                                                                                                  |                                                                           |          |
| First and    | and the match and bloom a bundle size of the second second                                         | and will be not of some land.                                             |          |

15. If you want to access the submittal at a later date, one can access the Completed Submittal in the Dashboard by clicking Submitted to the right of My Submittals.

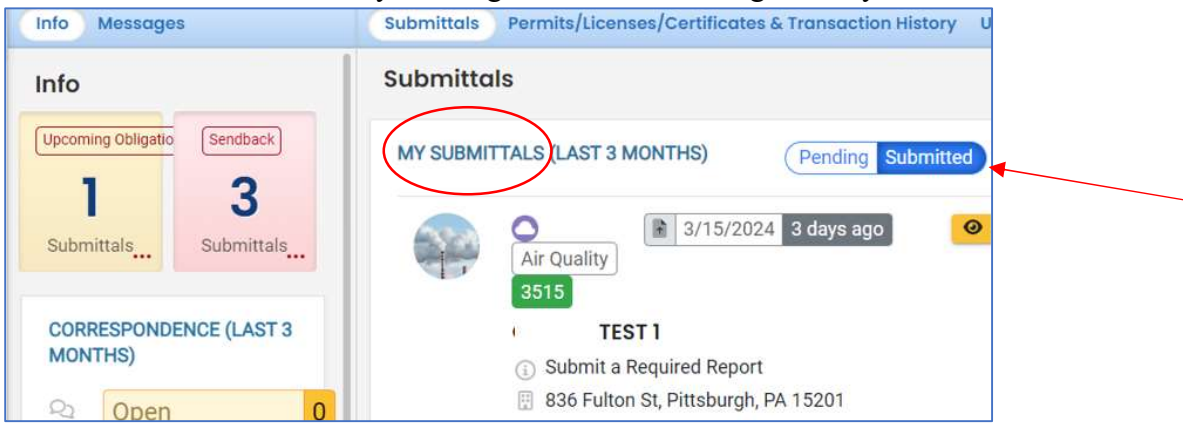

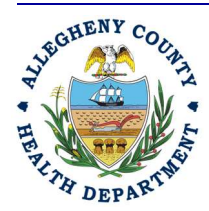

#### ALLEGHENY COUNTY HEALTH DEPARTMENT AIR QUALITY PROGRAM

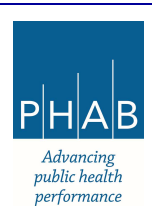

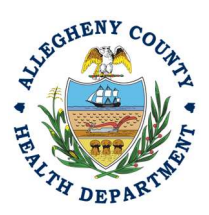

#### Submitting a Breakdown using a Consultant User Account

Consultants can prepare Submittals on behalf of their Responsible Official. Consultants should complete all the steps above until they reach the Review tab and follow the below steps to advance the Submittal to the Responsible Official for review and submission.

16. After reviewing the Submittal, the Consultant will need to select the Responsible Official

SeNotify

| using the Select RO drop-down and pre                                                                                                    | ess .                         |
|----------------------------------------------------------------------------------------------------|-------------------------------|
| Aiscellaneous Submittals                                                                                                    |                               |
| * ????? 🖸                                                                                                    |                               |
| 1) Basic Info 😝 2) Attachment 3) Payment 4) Review 5) Submission ()                                                                         |                               |
| Submittal Form(s) Summary                                                                                                    |                               |
| Please check if the following sections are completed. Click on the PDF ( >>>>>>>>>>>>>>>>>>>>>>>>>>>>>>>>>>>                                | open/save/print the PDF form. |
| × Basic Info                                                                                                    |                               |
| Fees/Poryments                                                                                                    |                               |
|                                                                                                    |                               |
| Fee Paid Balance                                                                                                    |                               |
| s 0.00 - s 0.00 = s 0.00                                                                                                    |                               |
|                                                                                                    |                               |
| Mandatory Attachment                                                                                                    | Uploaded Attachment           |
| Attachments are not required for this Submittal.                                                                                            |                               |
|                                                                                                    |                               |
| The submission of attachment by "Mail" is not supported by this submittal form. Please<br>upload your attachment as electronic file online. |                               |
|                                                                                                    |                               |
| Send Natification To PO                                                                                                    |                               |
| Click 'eNotify' button to send an email notification.                                                                                       |                               |
|                                                                                                    |                               |
| Select RO:                                                                                                    |                               |
| Required.                                                                                                    |                               |
| 숙 eNotify                                                                                                    |                               |
|                                                                                                    |                               |
|                                                                                                    |                               |

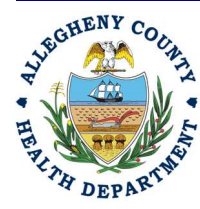

#### ALLEGHENY COUNTY HEALTH DEPARTMENT AIR QUALITY PROGRAM

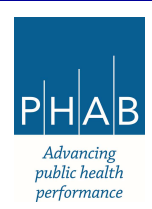

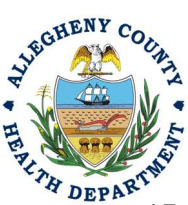

17. Note that on the Submission Tab, Consultants do not have the ability to complete the Breakdown Submission.

| 1) Basic Info 🜒 2) Attachment 3) Payment 4) Review 5) Submission 9                                                                                                    |
|----------------------------------------------------------------------------------------------------|
| You are not allowed to submit this application. Please notify RO and let the RO submit the form.                                                                                                    |
| Please check the required fields on the form.                                                                                                    |
| Certification Statement                                                                                                    |
| Declaration of accuracy information provided: *                                                                                                    |
| Based on information and belief formed after reasonable inquiry, the statements and information submitted are true, accurate and complete. Any attachments are based upon the best available information and comply with Article XXI, Section 2108.01.e.2.H reporting requirements. |
| I have read and agree to the above certification statement                                                                                                    |
| Security Question                                                                                                    |
| Security Question: what was your first pet's name? *                                                                                                    |
| Show Question Answer                                                                                                    |
| PIN Number                                                                                                    |
| PIN: *                                                                                                    |
|                                                                                                    |
|                                                                                                    |

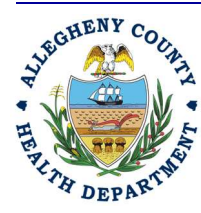

#### ALLEGHENY COUNTY HEALTH DEPARTMENT AIR QUALITY PROGRAM

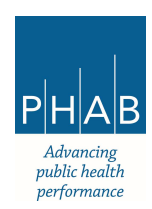

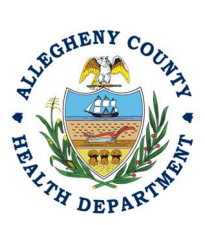

### **Responsible Official Submitting a Consultant Created Submittal**

- 18. If the Consultant clicked the notified via email of the Consultant's Breakdown Submission. The Responsible Official will be responsible to complete the Submittal otherwise it will not be received by ACHD.
  - a. After the Consultant Created Submission, the Responsible Official should login

- and access their dashboard by selecting the Dashboard icon
  b. Check for the Pending Submittal in Submittals on the Dashboard.
- E Dashboard Insights Dashboard Views summary of work progress. Submittals **Start New Submittal** Create new submittals **Pending Submittals** Edit unfinished submittals. Track Submittal Status Monitor submittal status **Upcoming Obligations** Submit compliance reports. Pay Invoices/Fees Make online payments.
- c. Click on the Green Pencil icon to complete the submission.

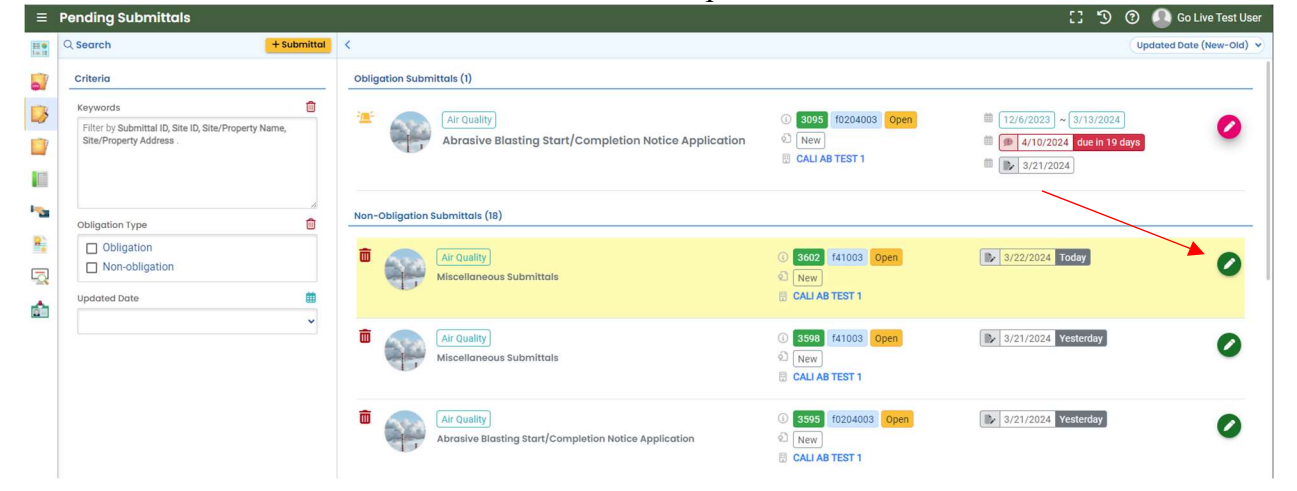

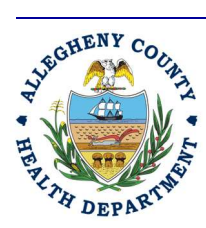

#### ALLEGHENY COUNTY HEALTH DEPARTMENT AIR QUALITY PROGRAM

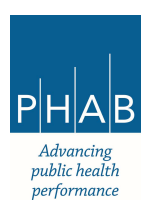

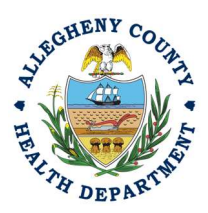

- d. The Responsible Official should review each tab (Basic Info, Attachment, Payment, and Review) for accuracy. No tab should indicate any incomplete items.
- e. Submission Tab: The Submission tab is active for the Responsible Official to submit the Consultant created breakdown submission. Review and check the Certification Statement. Answer the Security Question and Enter PIN. Without all three correctly entered, you cannot finish the submission.

|   | Declaration of accuracy information provided: *                                                                                                    |
|---|----------------------------------------------------------------------------------------------------|
|   | Based on information and belief formed after reasonable inquiry, the statements and information submitted are true, accurate and complete. Any attachments are based upon the bes<br>available information and comply with Article XXI, Section 2108.01.e.2.H reporting requirements. |
| 7 | I have read and agree to the above certification statement                                                                                                    |
|   | ecurity Question                                                                                                    |
|   | Security Question: where did you first meet your spouse? *                                                                                                    |
| • |                                                                                                    |
|   | C Show Question Approxi                                                                                                    |
|   |                                                                                                    |
| F |                                                                                                    |

f. <u>SUBMIT</u>: With all 3 fields completed, the gray SUBMIT button at the bottom will turn blue.

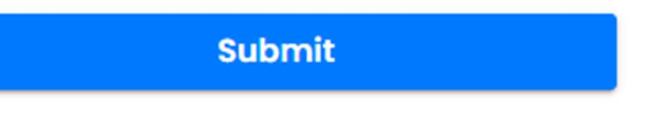

g. <u>SAVE</u>: If, at any time, you need to save your work and return later, be sure to hit the Save Key at the bottom right of the page.

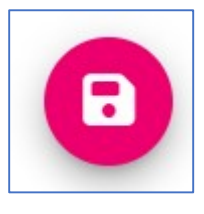

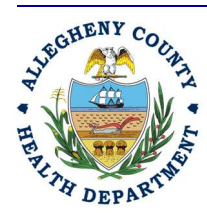

ALLEGHENY COUNTY HEALTH DEPARTMENT AIR QUALITY PROGRAM

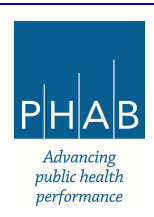

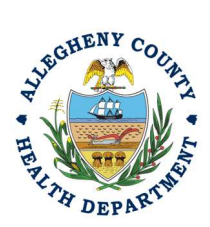

- h. After you have successfully submitted the Breakdown Submission, you should receive a "Submission Successful!" message.
  - 1) Click *e Receipt* to print your receipt.

| Submission Successful!                                                                                                    |
|----------------------------------------------------------------------------------------------------|
| Confirmation of Submittal-1. Your application has been received and will be reviewed shortly. 2. Check your account, email and text message for system notification at various milestones. Please click Receipt to trint your receipt. |

i. At the bottom of the page, other options to Finish, Receipt, and Print are available.

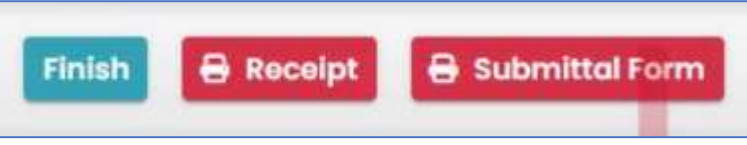

1) If you select Finish, you will be redirected to the Submitted Submittals Page and will be able to view your completed Submittal.

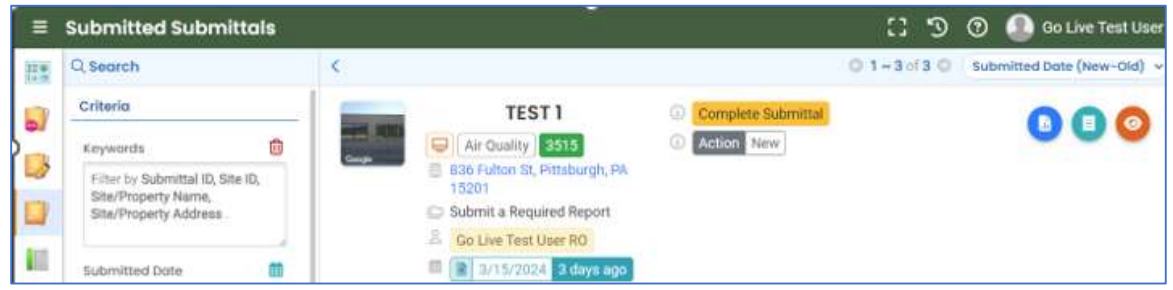

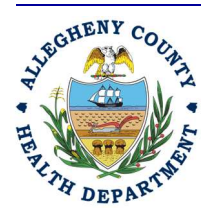

#### ALLEGHENY COUNTY HEALTH DEPARTMENT AIR QUALITY PROGRAM

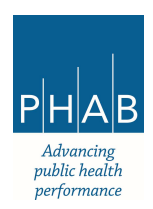

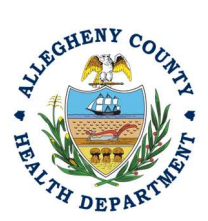

2) If you select Receipt, you will be redirected to a Submittal Receipt Page and you can save/print for your records.

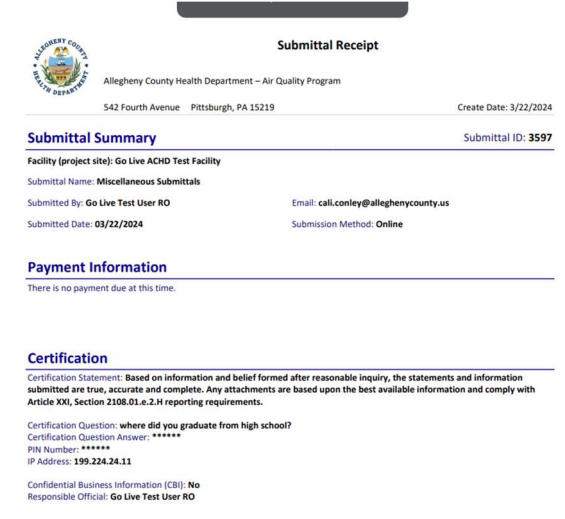

3) If you select Submittal Form, you will be redirected to a Submittal summary page and you can save/print for your records.

| Miscellaneous                                    | s Submittals                                                 |            |
|--------------------------------------------------|--------------------------------------------------------------|------------|
| ID 3597 Submitted Date 2024-0                    | 3-22                                                         |            |
| Basic Information                                |                                                              |            |
| Owner Information                                |                                                              |            |
| Go Live Test User RO                             |                                                              |            |
| El cali.conley@alleghenycou                      | nty.us                                                       |            |
| S 4125840301                                     |                                                              |            |
| 301 39th Street Pittsburgh                       | PA 15201                                                     |            |
|                                                  | (Land Constant)                                              |            |
| Action Type                                      |                                                              |            |
| Shutdown of Control Equip     Cold Start Company | ment (temporary shutdown) O E<br>Report Non-Breakdown Notice | Breakdowns |
| Name                                             | Facility ID                                                  |            |
| Go Live Test Facility                            | 194215                                                       |            |
| Physical Location                                |                                                              |            |
| NEVILLE RD, NEVILLE TOWNSHIP                     | PA 15225 (40.502458,-80.10298                                | 2)         |
| Permit Number                                    |                                                              |            |
| 0037a                                            |                                                              |            |
| Shutdown of Control Equipment (tem               | porary shutdown)                                             |            |
| Which equipment to shut down?                    |                                                              |            |
| Control Device                                   |                                                              |            |
| Reason for the Shutdown:                         |                                                              |            |
| safety                                           |                                                              |            |
|                                                  |                                                              |            |

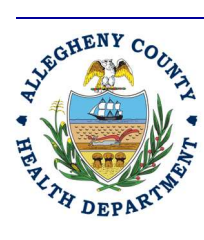

#### ALLEGHENY COUNTY HEALTH DEPARTMENT AIR QUALITY PROGRAM

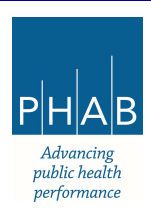

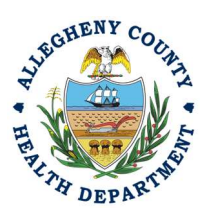

j. If you want to access the submittal at a later date, one can access the Completed Submittal in the Dashboard by clicking Submitted to the right of My Submittals.

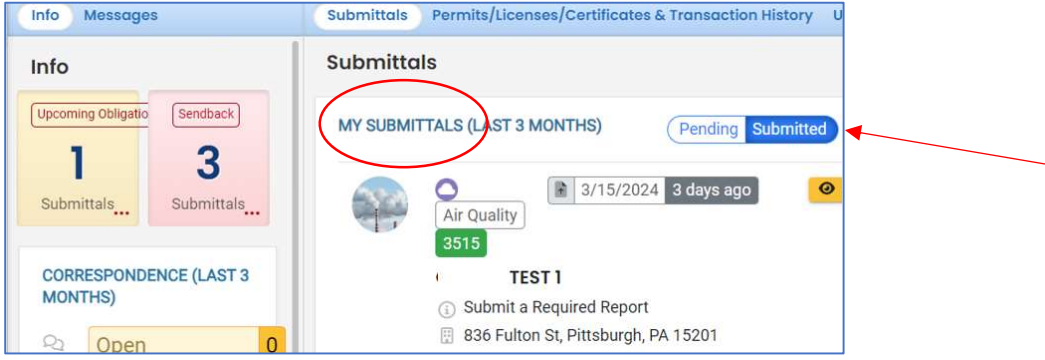

If you have any questions regarding submitting a Breakdown as a Responsible Official or Consultant, please contact ACHD by email at <u>AQREP@AlleghenyCounty.US</u>.

### Submitting the 7 Day Follow Up Report

Access the Completed Submitted Submittal from your Dashboard. Click the pink Pencil to edit the Complete submittal.

|                                                                            |                                                                             |                       |                                                                 | C 🗆 🖸 🕄                                | ) 🚺 Allason |
|----------------------------------------------------------------------------|-----------------------------------------------------------------------------|-----------------------|-----------------------------------------------------------------|----------------------------------------|-------------|
| < (III E) O 1 ~ 20 of 272 O Submitted Date (New-Old) ~                     |                                                                             |                       |                                                                 |                                        |             |
| Submittal Site or Subject/<br>Indicators <b>(</b>                          | Submittal Type/<br>Environmental Interest                                   | Status                | Submittal Date/<br>Submitter                                    | Submittal RID / Extra Info /<br>Action |             |
| Go Live ACHD Test<br>Facility<br>NEVILLE RD, NEVILLE<br>TOWNSHIP, PA 15225 | <ul> <li>Miscellaneous</li> <li>Submittals</li> <li>Area sources</li> </ul> | Complete<br>Submittal | ③/27/2024       6 days ago         △       Go Live Test User RO | <ul><li>3656</li><li>New</li></ul>     | 00          |

Update the reporting date for Pollutants to actual pollutants emitted. The facility may add an emission calculations spreadsheet to Attachments but it is not required.

Update the expected length of time that the equipment will be out of service to Actual time out of service.

Resubmit the Submission with the updated information.

If you have any questions regarding submitting a Breakdown as a Responsible Official or Consultant, please contact ACHD by email at <u>AQREP@AlleghenyCounty.US</u>

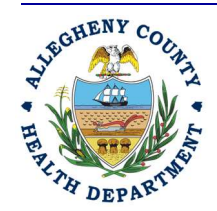

#### ALLEGHENY COUNTY HEALTH DEPARTMENT AIR QUALITY PROGRAM

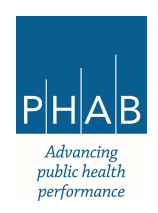